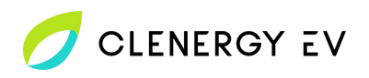

## Teltonika Teltocharge

Clenergy EV Platform Onboarding Guide

• Download the Teltonika Energy app for your device.

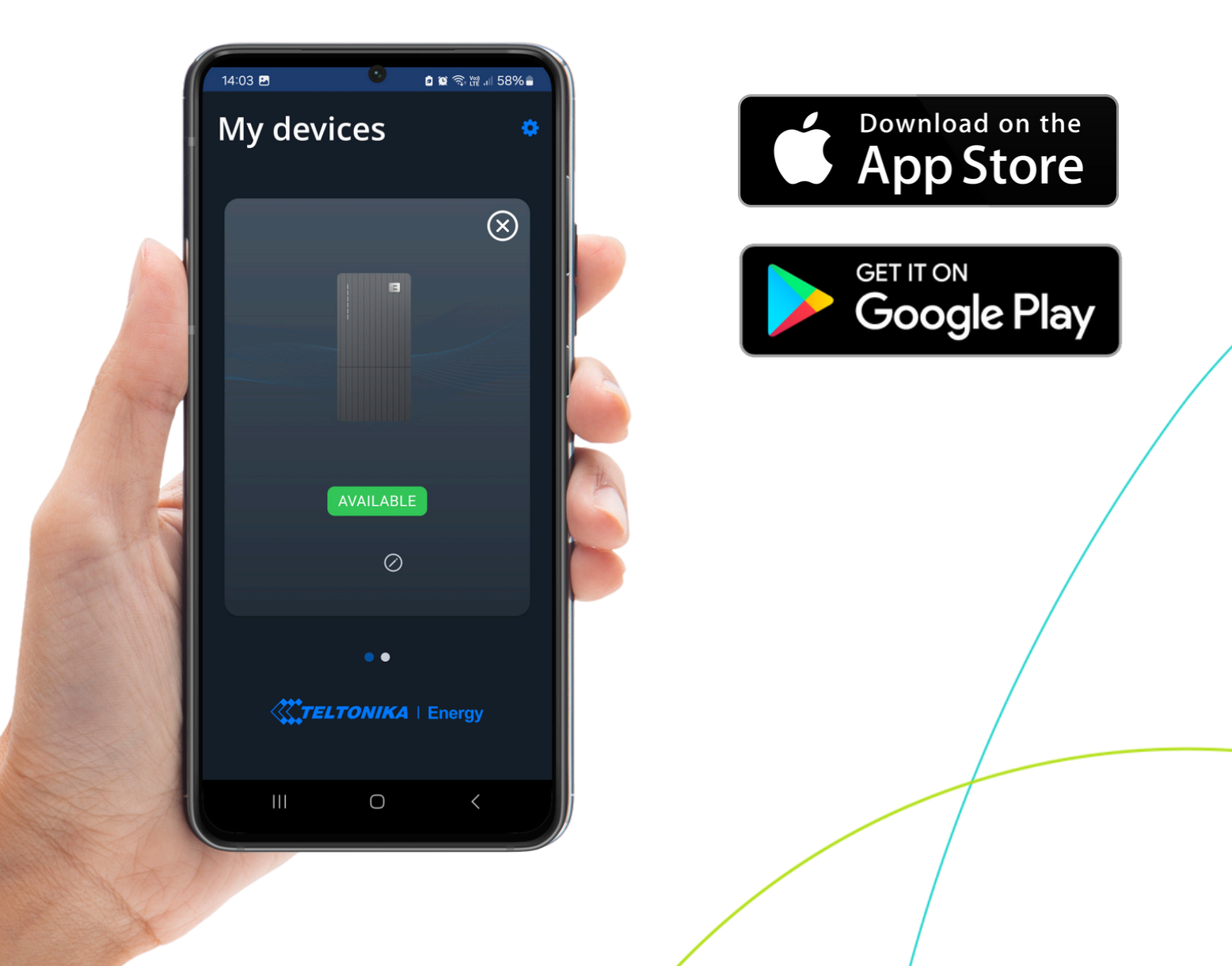

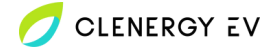

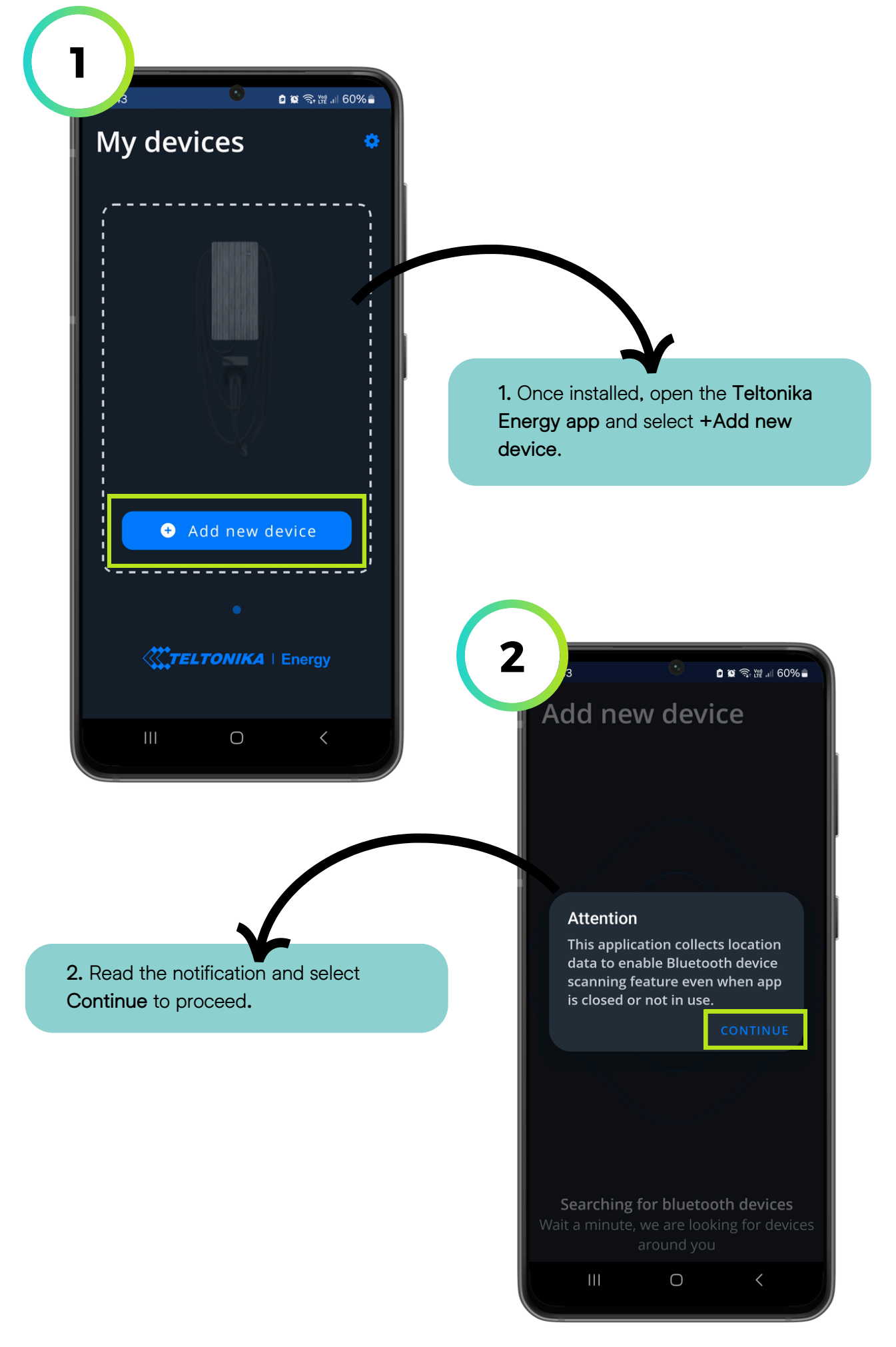

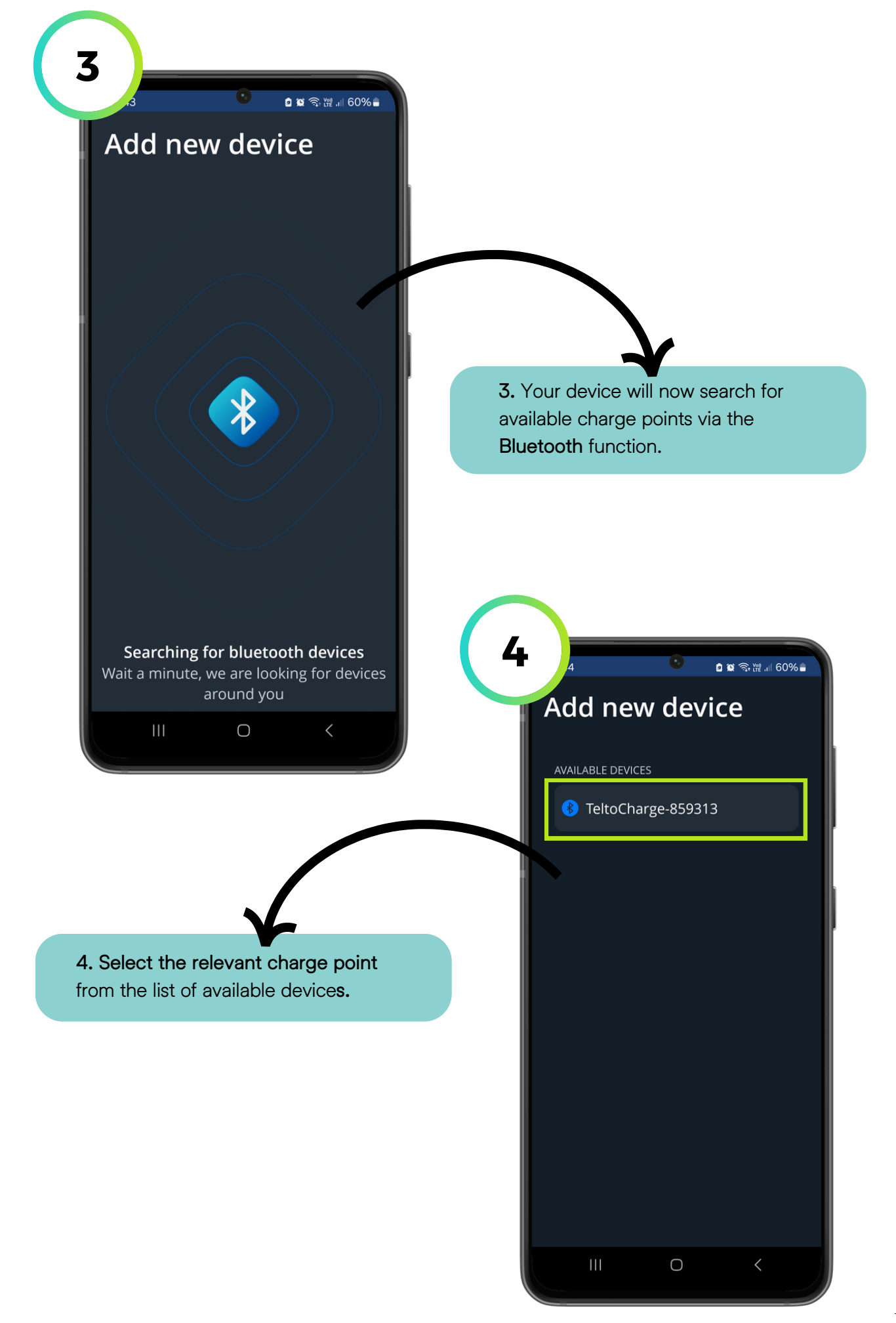

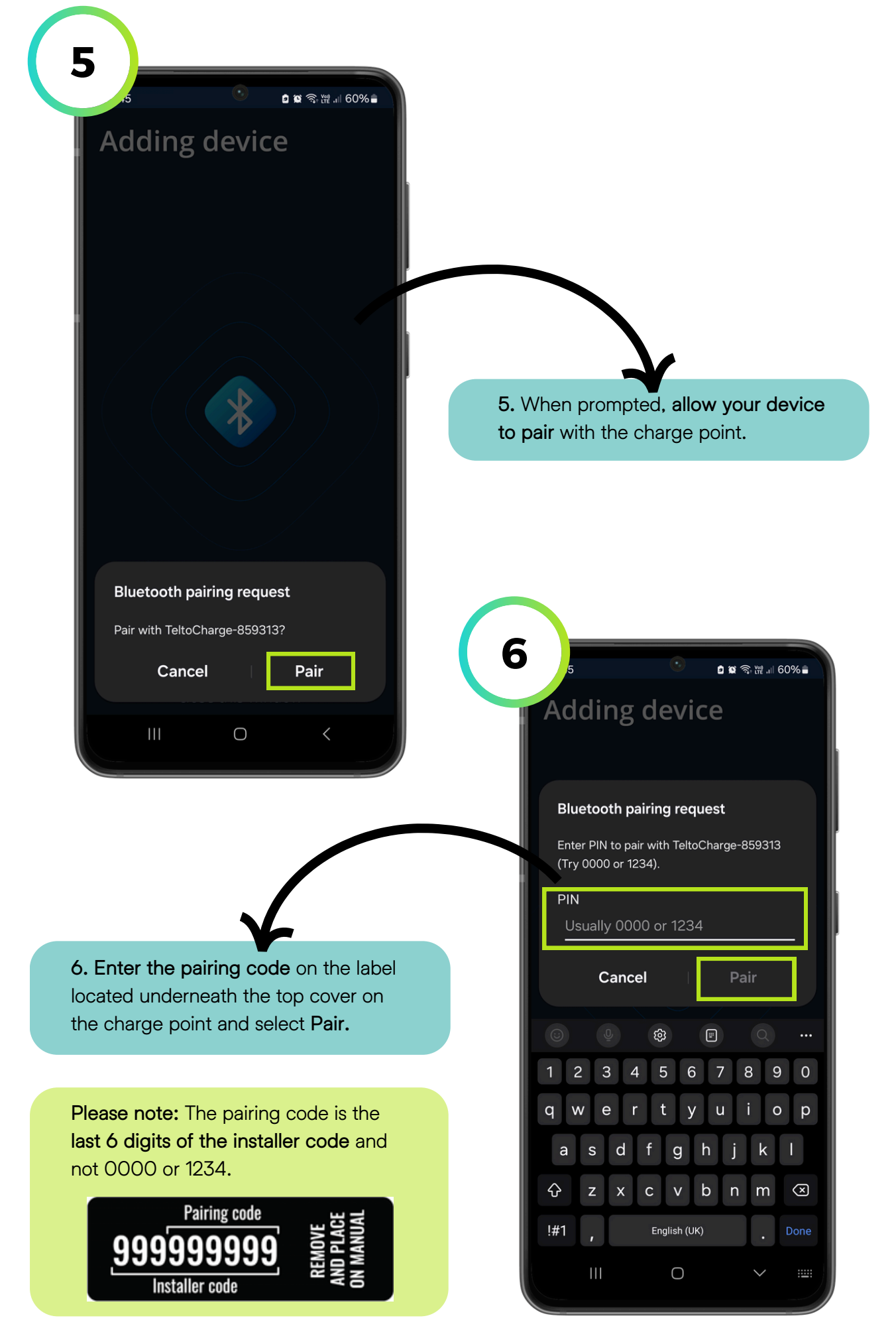

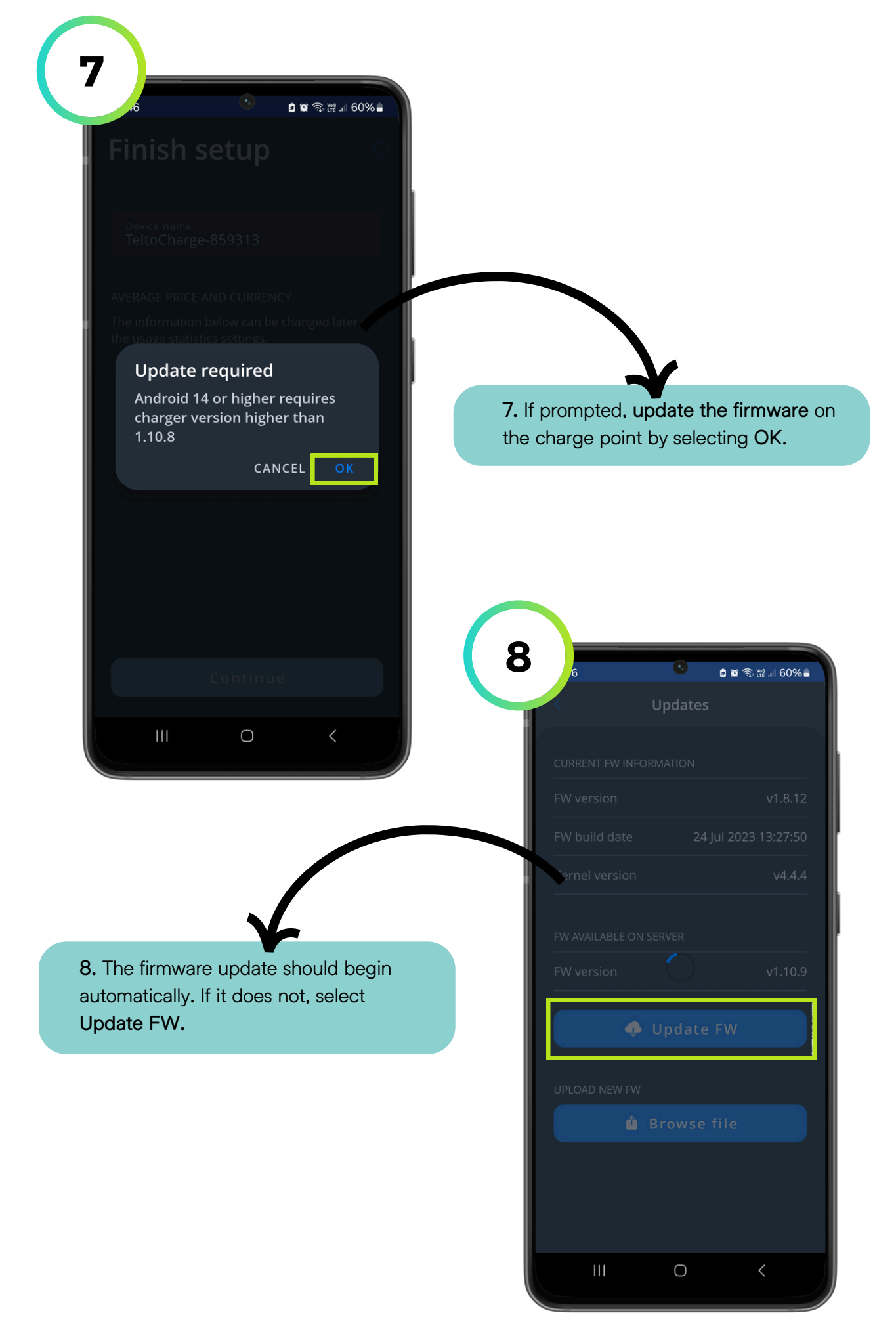

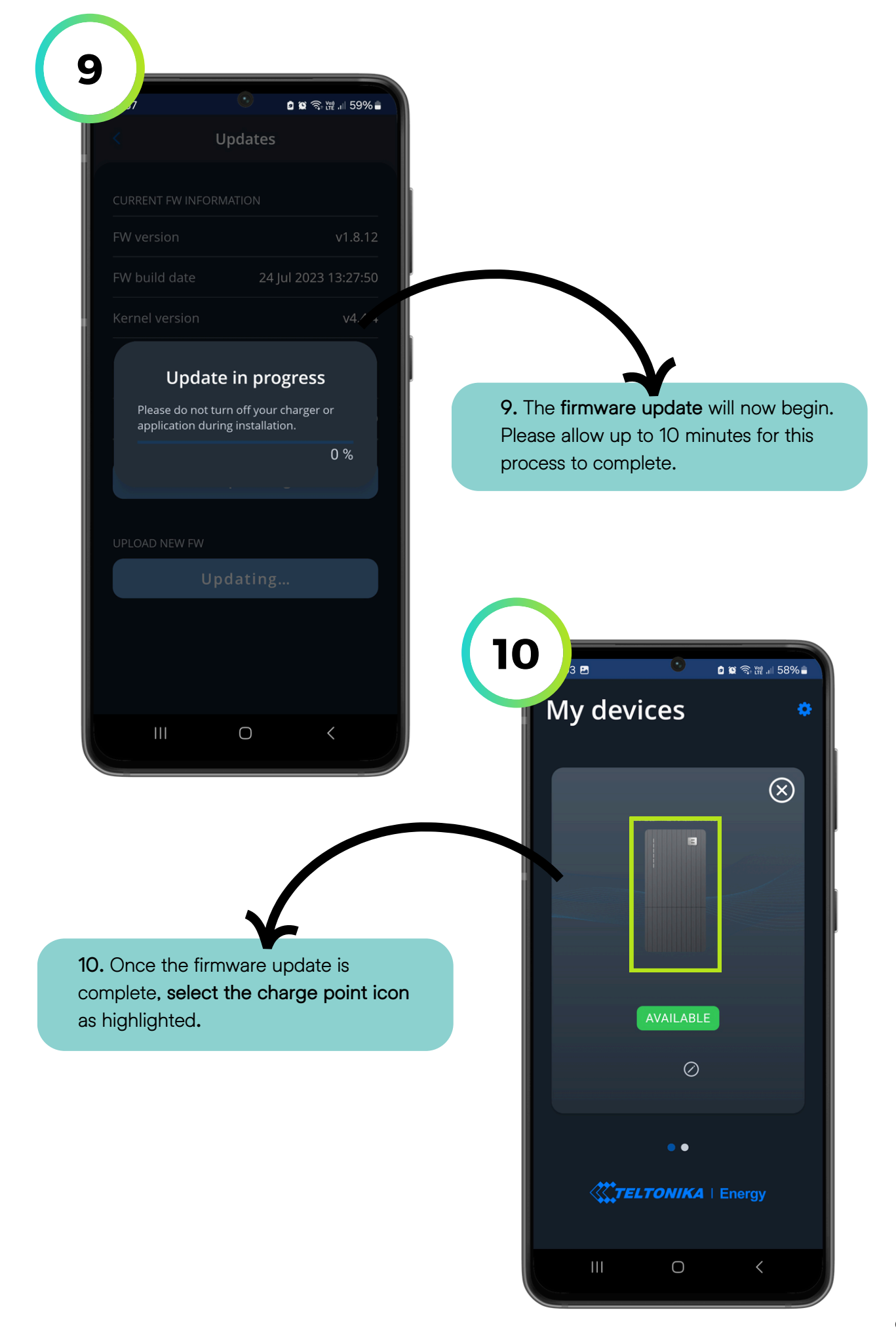

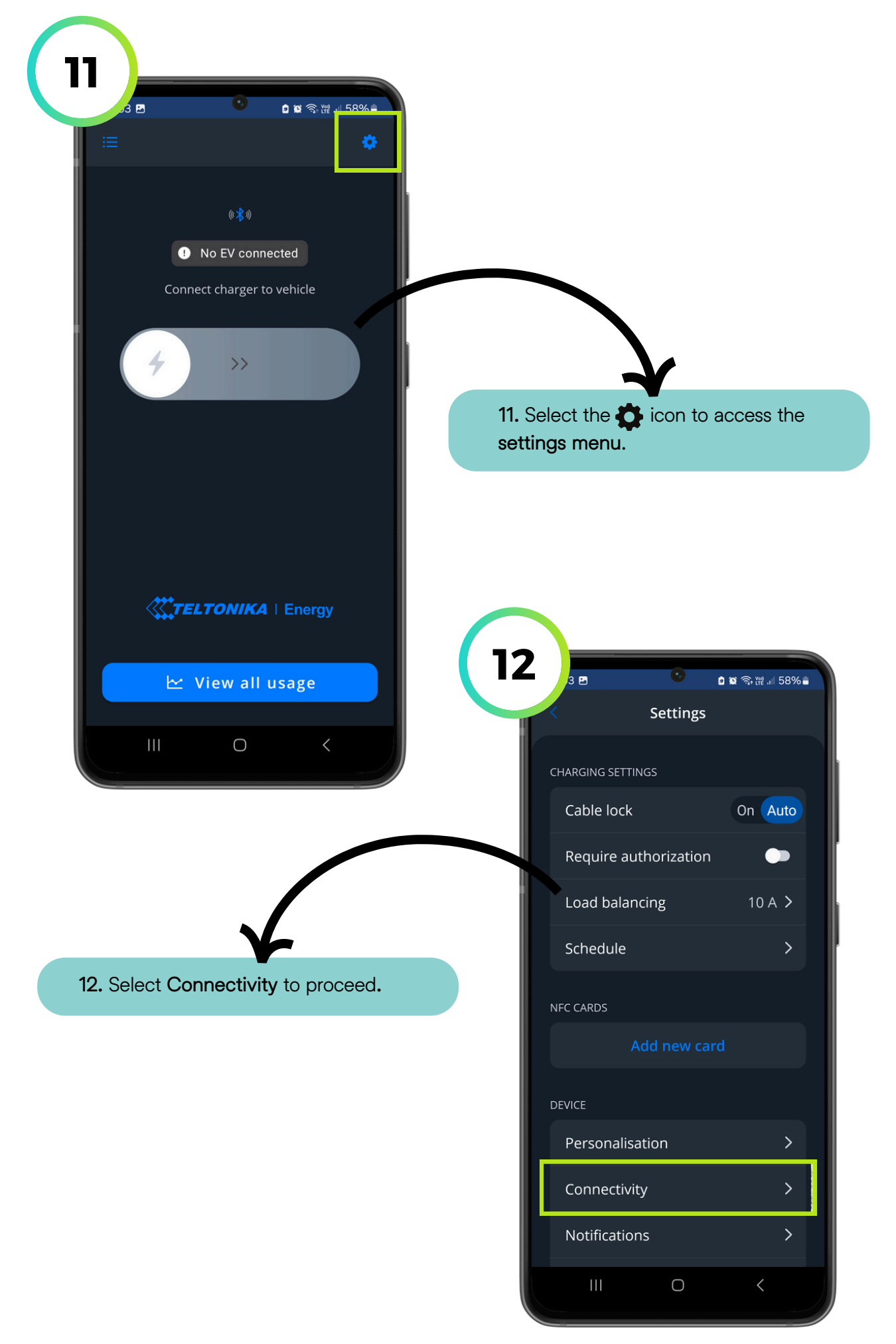

💋 CLENERGY EV

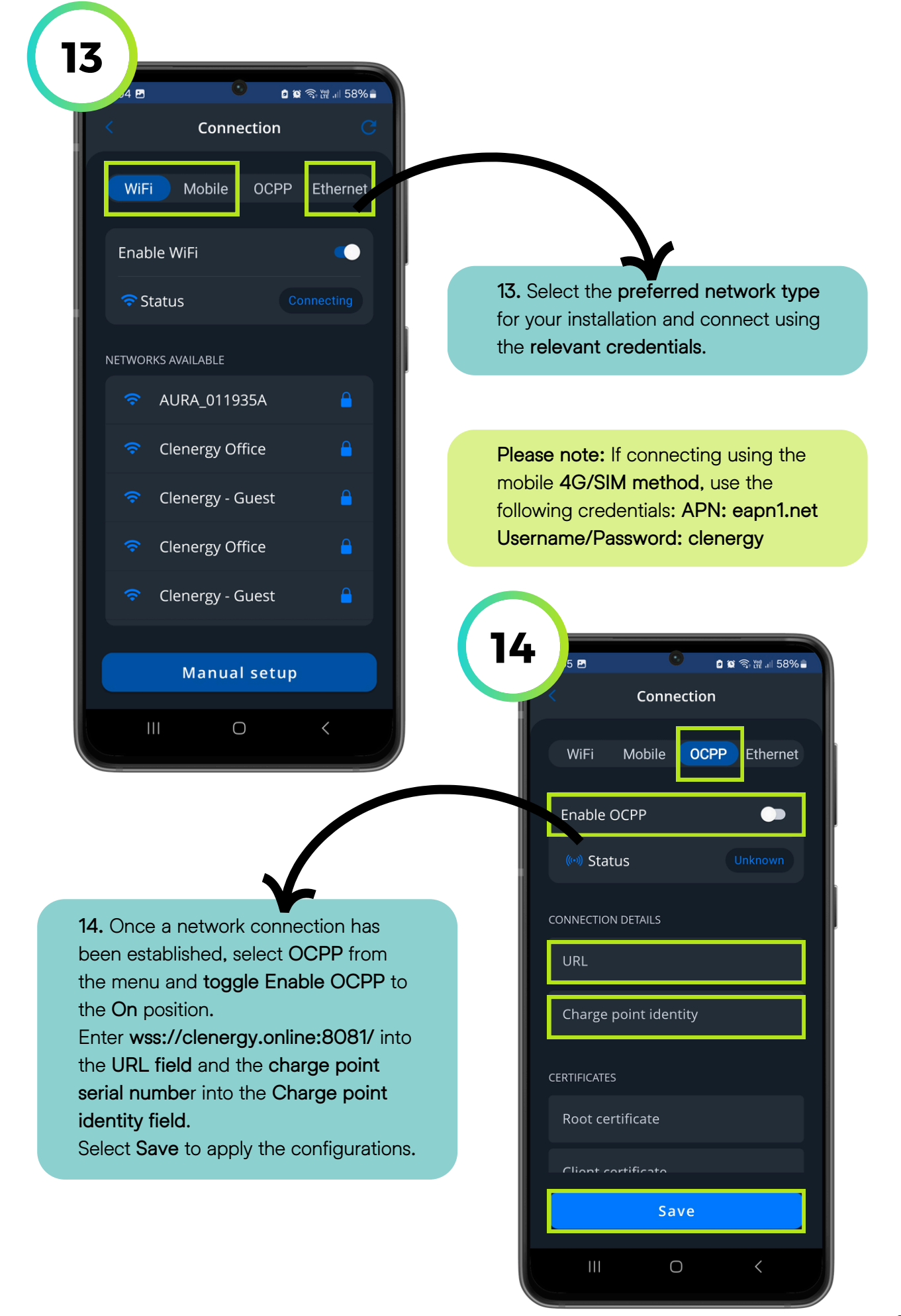

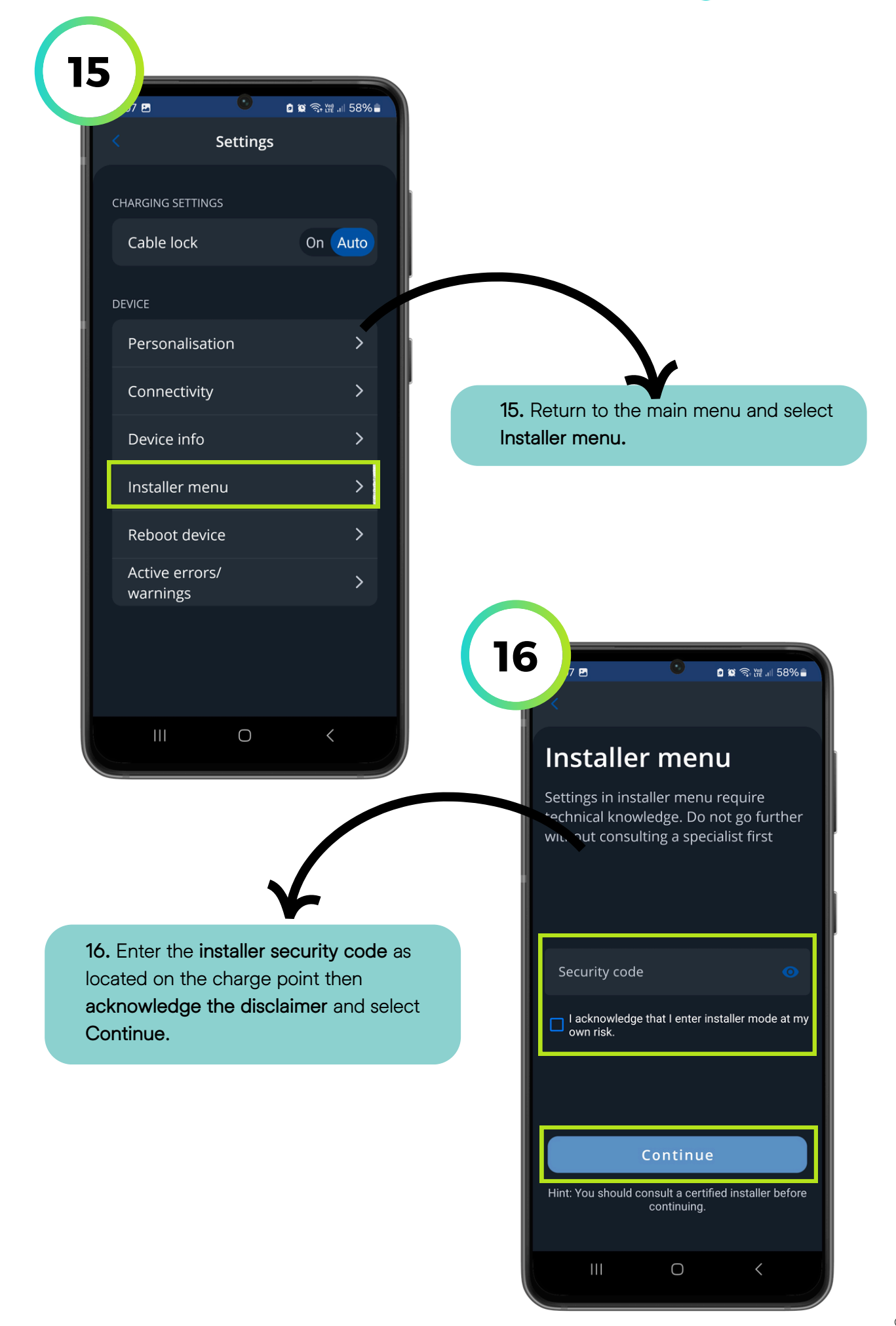

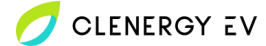

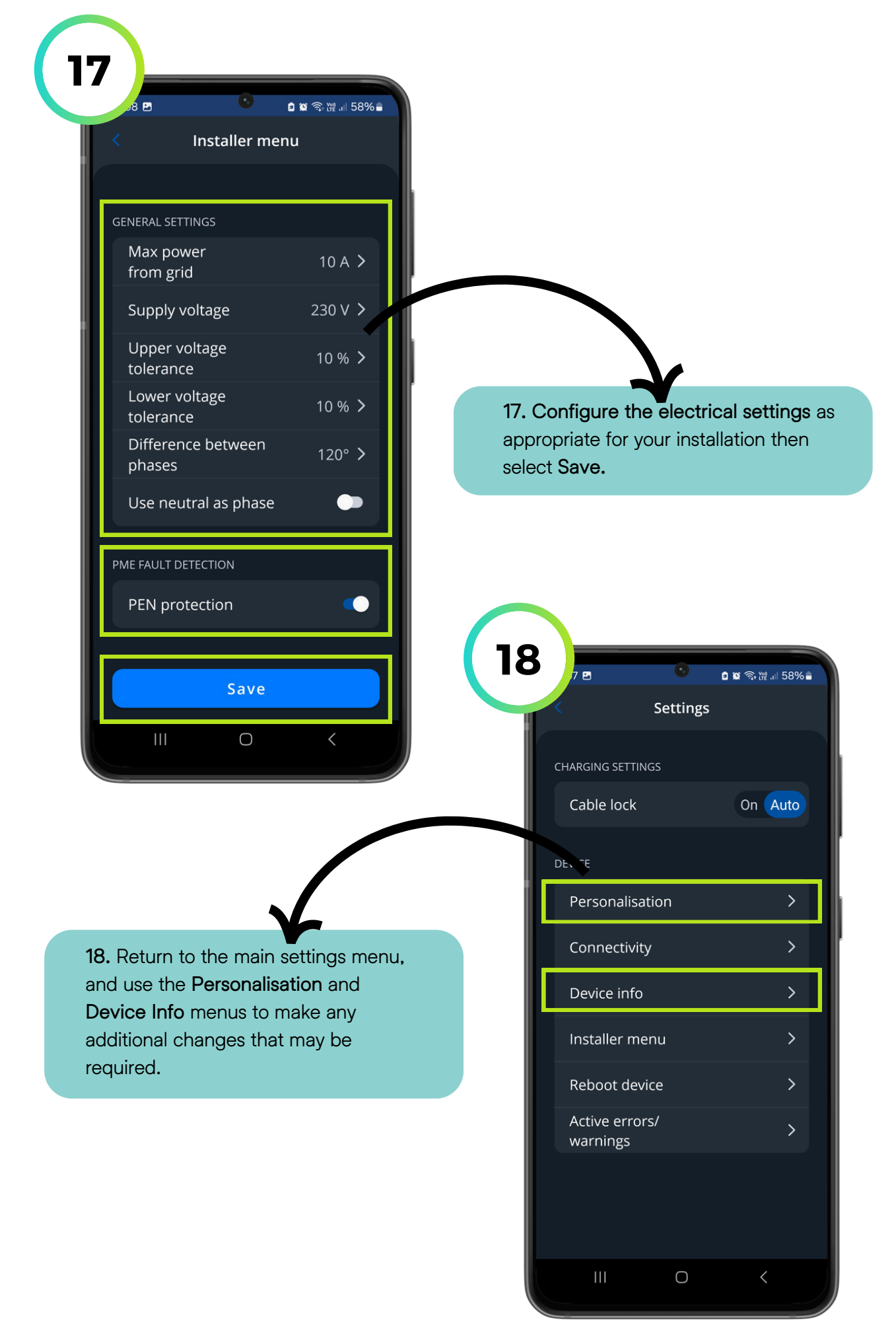